# **EVlink Home Smart**

# **Device user guide**

Information about features and functionality of the device. 09/2023

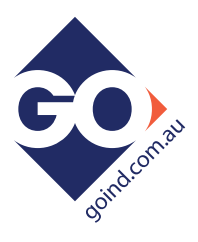

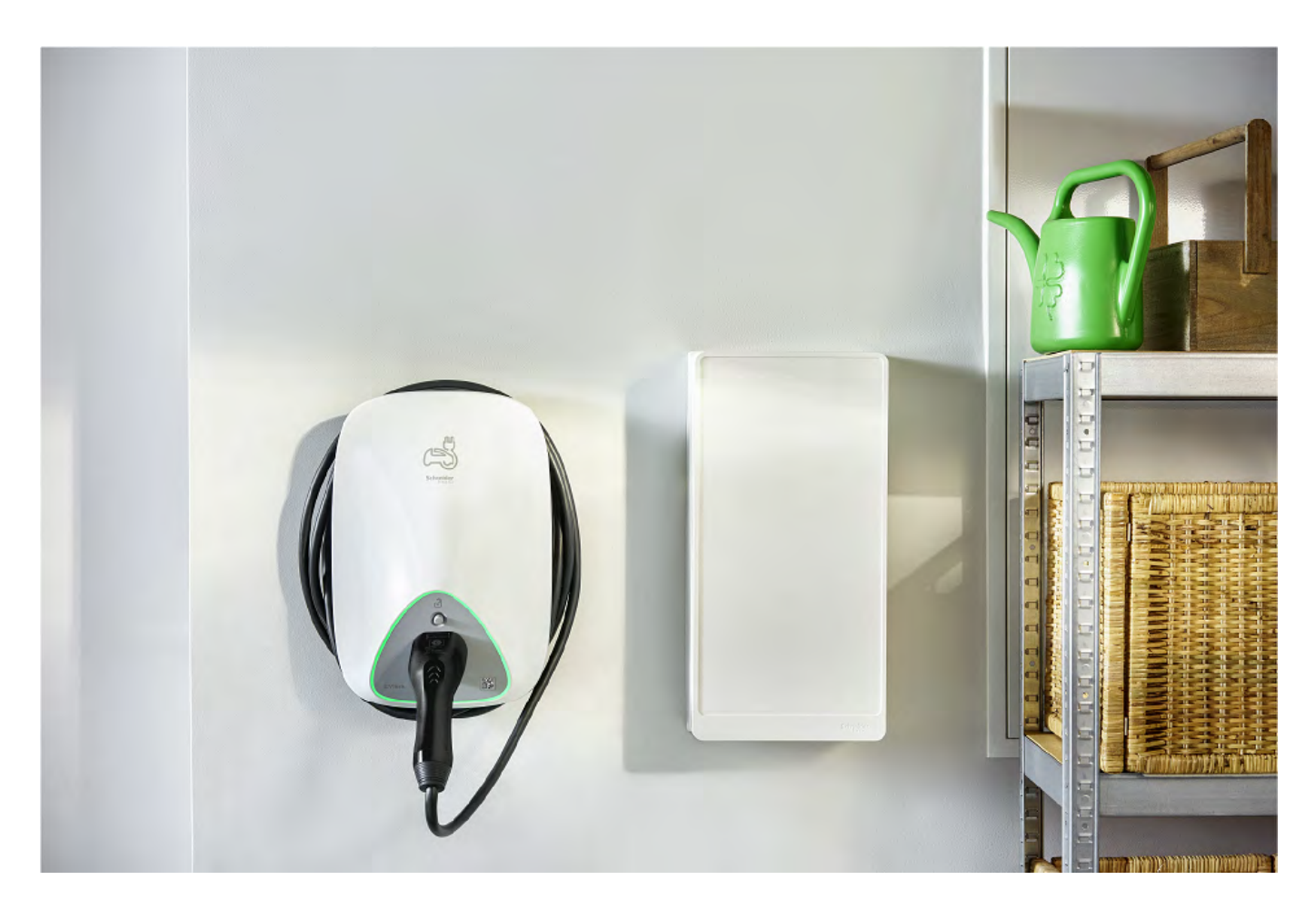

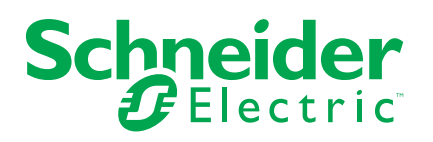

## **Legal Information**

The Schneider Electric brand and any trademarks of Schneider Electric SE and its subsidiaries referred to in this guide are the property of Schneider Electric SE or its subsidiaries. All other brands may be trademarks of their respective owners.

This guide and its content are protected under applicable copyright laws and furnished for informational use only. No part of this guide may be reproduced or transmitted in any form or by any means (electronic, mechanical, photocopying, recording, or otherwise), for any purpose, without the prior written permission of Schneider Electric.

Schneider Electric does not grant any right or license for commercial use of the guide or its content, except for a non-exclusive and personal license to consult it on an "as is" basis. Schneider Electric products and equipment should be installed, operated, serviced, and maintained only by qualified personnel.

As standards, specifications, and designs change from time to time, information contained in this guide may be subject to change without notice.

To the extent permitted by applicable law, no responsibility or liability is assumed by Schneider Electric and its subsidiaries for any errors or omissions in the informational content of this material or consequences arising out of or resulting from the use of the information contained herein.

# **Table of Contents**

| S | Safety information                                | 4  |
|---|---------------------------------------------------|----|
| E | EVlink Home Smart                                 | 5  |
|   | For your safety                                   | 5  |
|   | About the device                                  | 6  |
|   | EVlink Home Anti-tripping System                  | 7  |
|   | Installing EVlink home smart                      | 8  |
|   | eSetup Commissioning                              | 8  |
|   | Resetting the PIN using eSetup app                | 12 |
|   | Pairing the device to Wiser app                   | 14 |
|   | Configuring the device                            | 15 |
|   | Tariff information                                | 15 |
|   | Checking currency type                            | 20 |
|   | Changing the device icon                          | 21 |
|   | Renaming the device                               | 22 |
|   | Changing the device location                      | 22 |
|   | Charging mode                                     | 23 |
|   | Removing the device from Wiser system             | 24 |
|   | Using the device                                  | 25 |
|   | Connecting/disconnecting the charger              | 26 |
|   | Using stop button                                 | 26 |
|   | Managing the cable                                | 28 |
|   | Creating a schedule                               | 29 |
|   | Checking the device history                       | 30 |
|   | LED indications                                   | 31 |
|   | Troubleshooting                                   | 31 |
|   | Technical data                                    | 32 |
| C | Compliance                                        | 34 |
|   | Compliance information for Green Premium products | 34 |
|   | EU Declaration of Conformity                      | 35 |
|   | Trademarks                                        | 35 |
|   | oind                                              |    |
|   | $\sim$ )                                          |    |

# **Safety information**

### Important information

Read these instructions carefully and look at the equipment to become familiar with the device before trying to install, operate, service, or maintain it. The following special messages may appear throughout this manual or on the equipment to warn of potential hazards or to call attention to information that clarifies or simplifies a procedure.

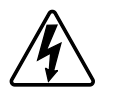

The addition of either symbol to a "Danger" or "Warning" safety label indicates that an electrical hazard exists which will result in personal injury if the instructions are not followed.

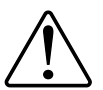

This is the safety alert symbol. It is used to alert you to potential personal injury hazards. Obey all safety messages that accompany this symbol to avoid possible injury or death.

## **A A DANGER**

**DANGER** indicates a hazardous situation which, if not avoided, will result in death or serious injury.

Failure to follow these instructions will result in death or serious injury.

## **A**WARNING

**WARNING** indicates a hazardous situation which, if not avoided, **could result** in death or serious injury.

## **A**CAUTION

**CAUTION** indicates a hazardous situation which, if not avoided, **could result in** minor or moderate injury.

## NOTICE

NOTICE is used to address practices not related to physical injury.

# **EVlink Home Smart**

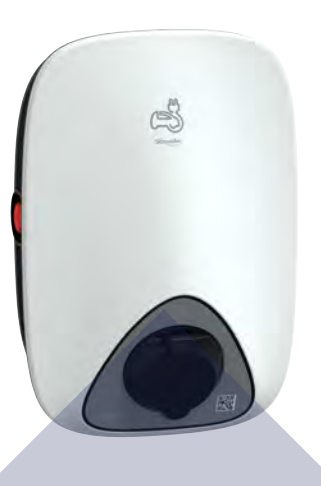

EVH4AxxN2

EVH4AxxNC

## For your safety

## **AADANGER**

#### HAZARD OF ELECTRIC SHOCK, EXPLOSION OR ARC FLASH

- The equipment must be installed, commissioned, serviced, and maintained only by qualified personnel.
- The charger, the cable and the connector must be regularly checked by to detect any potential damage (visual inspection).
- In case the charger is damaged, it must be immediately turned off and replaced.
- Do not open or modify the charger.

Failure to follow these instructions will result in death or serious injury.

## **A**WARNING

#### **RISK OF INJURY**

- Do not use any extension cable to connect the charger to the electric vehicle.
- Do not connect any other type of loads to the charger (power tools, etc.). Only connect electric vehicles or their charging equipment.
- Do not use brute force to unplug the charging connector from the Electric Vehicle as it is mechanically locked.
- Prevent the connector to be in contact with heat source, dirt or water.
- When using an integrated charger to charge your electric car, please read the vehicle's tips and instructions carefully.

Failure to follow these instructions can result in death, serious injury, or equipment damage.

## **A**CAUTION

#### RISK OF DAMAGING THE CHARGING STATION

Never clean the charging point by spraying it with water (Hose for garden watering, high pressure cleaners, etc)

Failure to follow these instructions can result in injury or equipment damage.

### About the device

EVlink Home Smart provides homeowners with an easy and smart charging experience. This charging station is an electrical appliance that supplies electric energy to charge plug-in electric vehicles for indoor and private outdoor areas. The Wiser app for residential energy management enables easy access to monitor and control the charging experience remotely. Schedule your charging to utilize renewable power charging option. This helps homeowners to optimize consumption, avoid power overruns and reduce the carbon footprint.

The EVlink Home Smart when installed with Anti-Tripping Module, provides you an end-to-end solution and better user experience on power load management. For more information, refer EVlink Home Anti-tripping System, page 7

### **Operating elements**

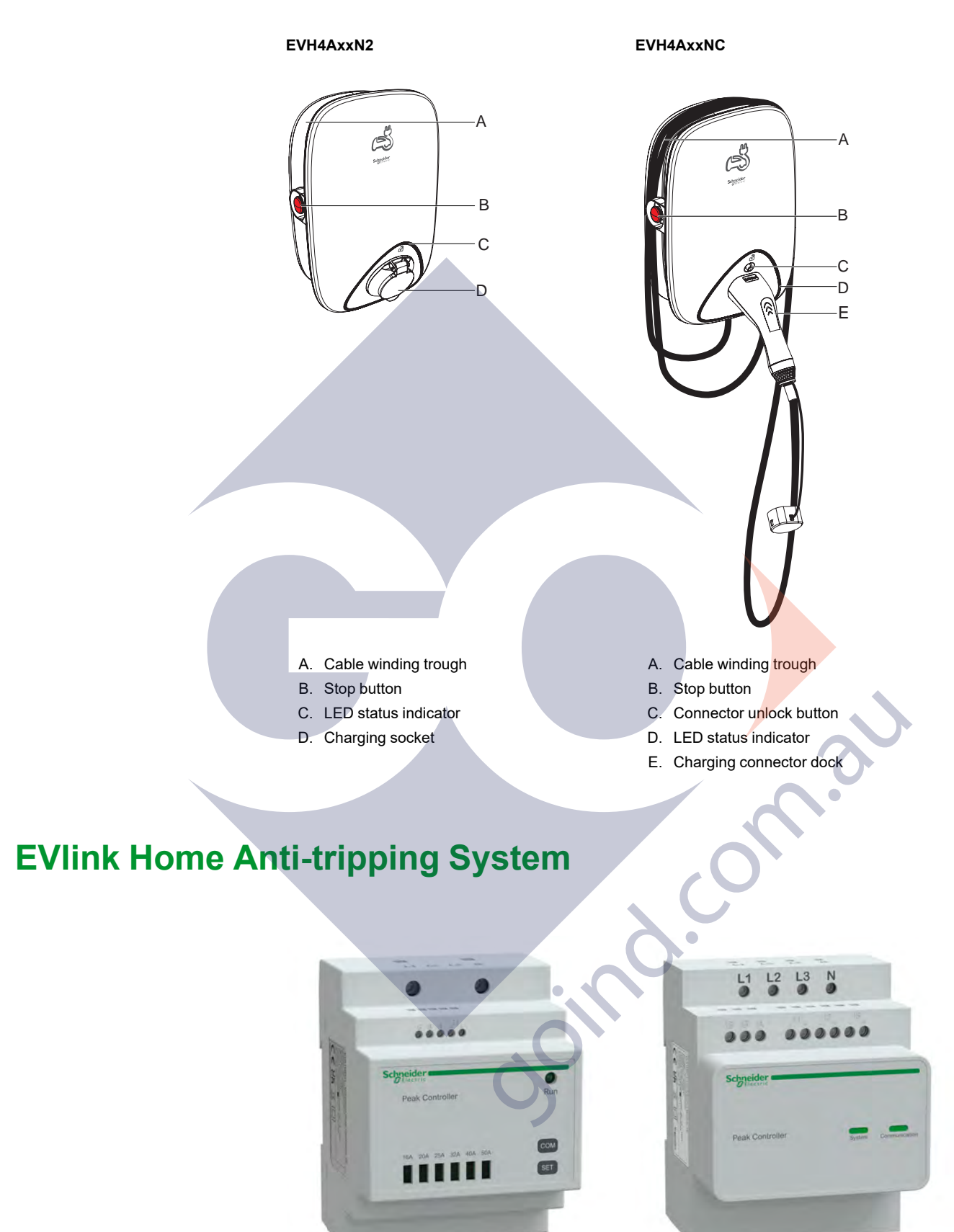

EVA1HPC1

EVA1HPC3

### **Overview**

Home anti-tripping is a power load management system that continuously adapts the power supplied to charge the car, taking home consumption into account. The power availability is calculated by the anti-tripping system by comparing the utility power limit and the home consumption gathered by a current transformer positioned on the bottom of the main circuit breaker.

**NOTE:** Anti-tripping module is designed for use with the EVlink Home charging station. Do not use with other electrical devices.

### Installing Anti-tripping system

Refer to the installation instruction supplied with this product.

- EVlink Home anti-tripping system 1P+N, EVA1HPC1
- EVlink Home anti-tripping system 3P+N, EVA1HPC3
- Installation video: Anti-tripping system installation

## Installing EVlink home smart

Refer to the installation instruction supplied with this product. See EVlink Home Smart.

### eSetup Commissioning

eSetup is a customized, dedicated app for electricians, to make commissioning as simple and easy as possible.

To commission EVlink Home Smart, please download and install eSetup app.

NOTE: This app should only be used by authorized/professional installers.

For Android mobile phones: Click here or scan QR code.

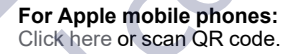

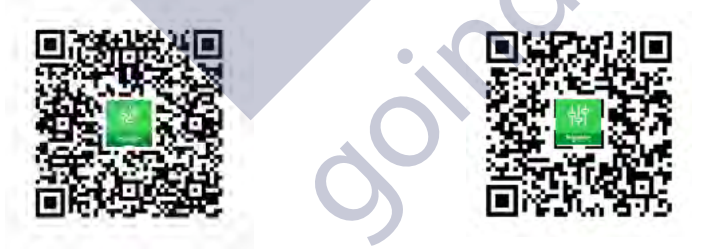

Once the EVlink Home Smart is installed, follow the steps to commission via eSetup app:

1. Open eSetup app and select EVlink Home Smart (A).

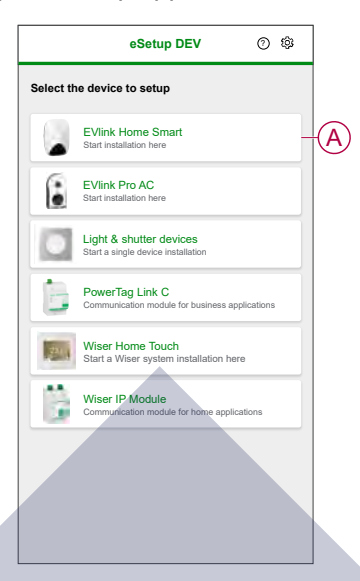

- 2. Power on the EVlink Home Smart charger to activate the Wi-Fi<sup>®</sup> access point. The Wi-Fi<sup>®</sup> access point will remain active for 4 minutes, after power on.
- 3. Enable Wi-Fi<sup>®</sup> on your smartphone and connect to the EVlink Home Smart via Wi-Fi<sup>®</sup> direct.
  - **NOTE:** The default PIN code to connect to EVlink Home Smart Charger is **123456**.
- 4. In eSetup app, tap Open Settings (B).

| ✓ Setup procedure                                                                                                    |   |
|----------------------------------------------------------------------------------------------------|---|
| Connection                                                                                                    |   |
| Lengize the EVIInk Home Smart to switch to Wi-Fi Direct mod     Enable Wi-Fi on this device;     Click "Search for EVIInk Home Smart" on this device. |   |
|                                                                                                    |   |
| ← Wi-Fi 3<br>Activited                                                                                                    |   |
| ign: Erförd Hone Erster<br>⊕ Hunes Bill                                                                                                    |   |
|                                                                                                    |   |
|                                                                                                    |   |
|                                                                                                    |   |
| Open Settings                                                                                                    | B |
|                                                                                                    |   |

- 5. Select EVLINK-ACCHARGER International
- 6. On the screen enter the New PIN, confirm the PIN and tap Save.

**NOTE:** The PIN must contain 6 to 16 digits, cannot contain the same digit more than 3 times, or a suit of 6 digits or more.

New PIN update is successful.

- 7. On the next page, enter the New PIN and tap Connect.
- 8. On the firmware page, if EVlink Home Smart firmware is up to date, tap **Continue** to view **Network Settings**.

- 9. In **Network Settings** page, select the way to connect the EVlink Home Smart to the internet and tap **Save and continue**.
  - Wi-Fi (C): Tap on Scan Wi-Fi QR Code and scan the QR code on your router to connect to Wi-Fi<sup>®</sup> automatically. Alternatively, you can choose from the list of available networks by taping Select a network or manually enter the Wi-Fi network name and password.
  - Ethernet (D): Enter the network details to connect (use RJ45 cable type).

|            | < Network Settings                                                                  |  |
|------------|-------------------------------------------------------------------------------------|--|
|            | Setup your EVlink Home Smart                                                        |  |
|            | Select how the EVlink Home Smart can connect to<br>the Internet via an Access Point |  |
| $\bigcirc$ | Wi-Fi<br>Wireless connection                                                        |  |
| D          | Ethernet O                                                                          |  |
|            | [@@]<br>[면원] Scan Wi-Fi QR Code                                                     |  |
|            | Select a network                                                                    |  |
|            | Wi-Fi network ()                                                                    |  |
|            | Wi-Fi password ()                                                                   |  |
|            | •                                                                                   |  |
|            | Save and continue                                                                   |  |
|            |                                                                                     |  |

10. In **Electrical settings** page, select the power rating of the EVlink to match the electric installation. You can use the **sliding bar** (E) or -/+ to limit the charging current and tap **Save and continue** (F).

**NOTE:** Minimum and maximum charging currents are 10 A and 32 A respectively.

| Electrical Settings                                |   |
|----------------------------------------------------|---|
| Setup your EVlink Home Smart                       | 2 |
| Limit the Power Rating of the EVlink Home Smart    |   |
| Maximum charging current () 19 A<br>+<br>10 A 32 A | E |
|                                                    |   |
| Save and continue                                  | Ē |

11. In **Device settings** page, you can enable or disable the power meter using the **toggle switch** and then tap **Save and continue**.

**NOTE:** If you enable this option make sure you have connected the power meter to the charger.

- 12. Tap **Continue** in the **Supervision** page.
- 13. Once all the device settings are configured, tap **Handover to customer** and share the PIN with the customer.

14. After sharing the PIN, tap **Restart now** (G) to restart the charger. Please wait for 5 minutes before EVlink Home Smart connects to the internet router.

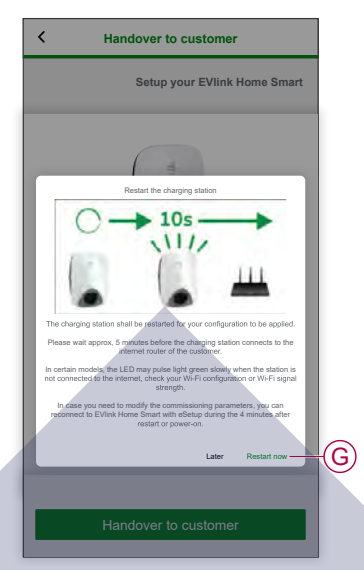

EVlink Home Smart shall be restarted according to the applied configuration.

**NOTE:** In case you need to modify the commissioning parameters, you can reconnect to EVlink Home Smart to eSetup during the 4 minutes, after restart or power on.

15. The LED will turn to solid green 5 minutes after restart confirming that EVlink Home Smart is successfully connected for remote operation.

| K Restart the charging station                                                                                                    |    |
|----------------------------------------------------------------------------------------------------|----|
| Setup your EVlink Home Smar                                                                                                    |    |
|                                                                                                    | 30 |
| The LED pulse light green slowly when the station is not<br>connected to the internet.                                                                                                    |    |
| The LED will turn to solid green 5 minutes after restart<br>confirming that EVIink Home Smart is successfully<br>connected for remote operation.                                                                                                    |    |
| (4min after restart)                                                                                                    |    |
| Seven the set of the sector of the sector of |    |

**NOTE:** The LED pulse light green slowly when the station is not connected to the internet.

NOTE: Use Wiser app to monitor and control the EVlink Home Smart.

- Refer Pairing the device, page 14 to pair with Wiser app.
- Refer Using the device, page 25 to monitor and control using Wiser app.

### **Resetting the PIN using eSetup app**

If eSetup PIN code is lost, you can reset the PIN code to default value using the eSetup app.

- 1. Power on the EVlink Home Smart to activate the EVlink Home Smart Wi-Fi<sup>®</sup> direct.
  - The Wi-Fi® direct will remain active for 4 minutes after power on.
- 2. Open eSetup app and select EVlink Home Smart, and then tap Open Settings.
- 3. Select EVLINK-ACCHARGER International.
- 4. On the screen enter the New PIN, confirm the PIN and tap Save.
- 5. Tap Reset PIN (A) and select Confirm (B).

| EVlink Home Smart                 |     |
|-----------------------------------|-----|
| Enter your PIN                    |     |
| PIN ()                            |     |
| From 6 to 16 digits               |     |
|                                   |     |
| Reset PIN                         |     |
| Would you like to reset your PIN? |     |
| Cancel Confirm                    | B   |
|                                   |     |
|                                   |     |
|                                   |     |
|                                   |     |
| Connect                           |     |
| Reset PIN                         | (A) |
|                                   |     |

Press the Stop button within 3 minutes, 30 seconds.
 NOTE: Unlock the Stop Button by rotating it 90° clockwise.

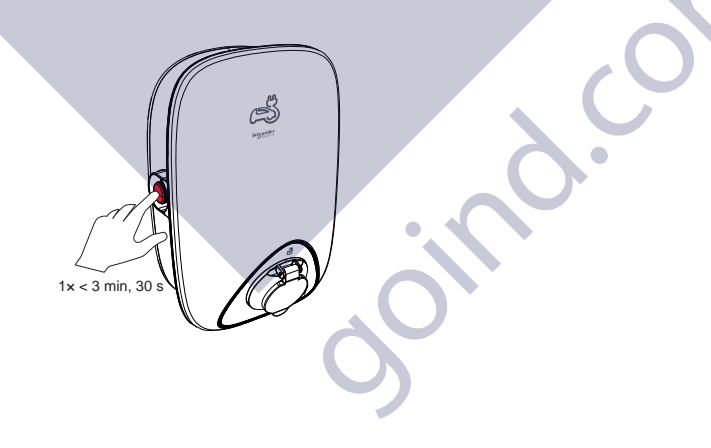

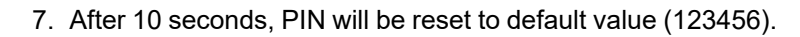

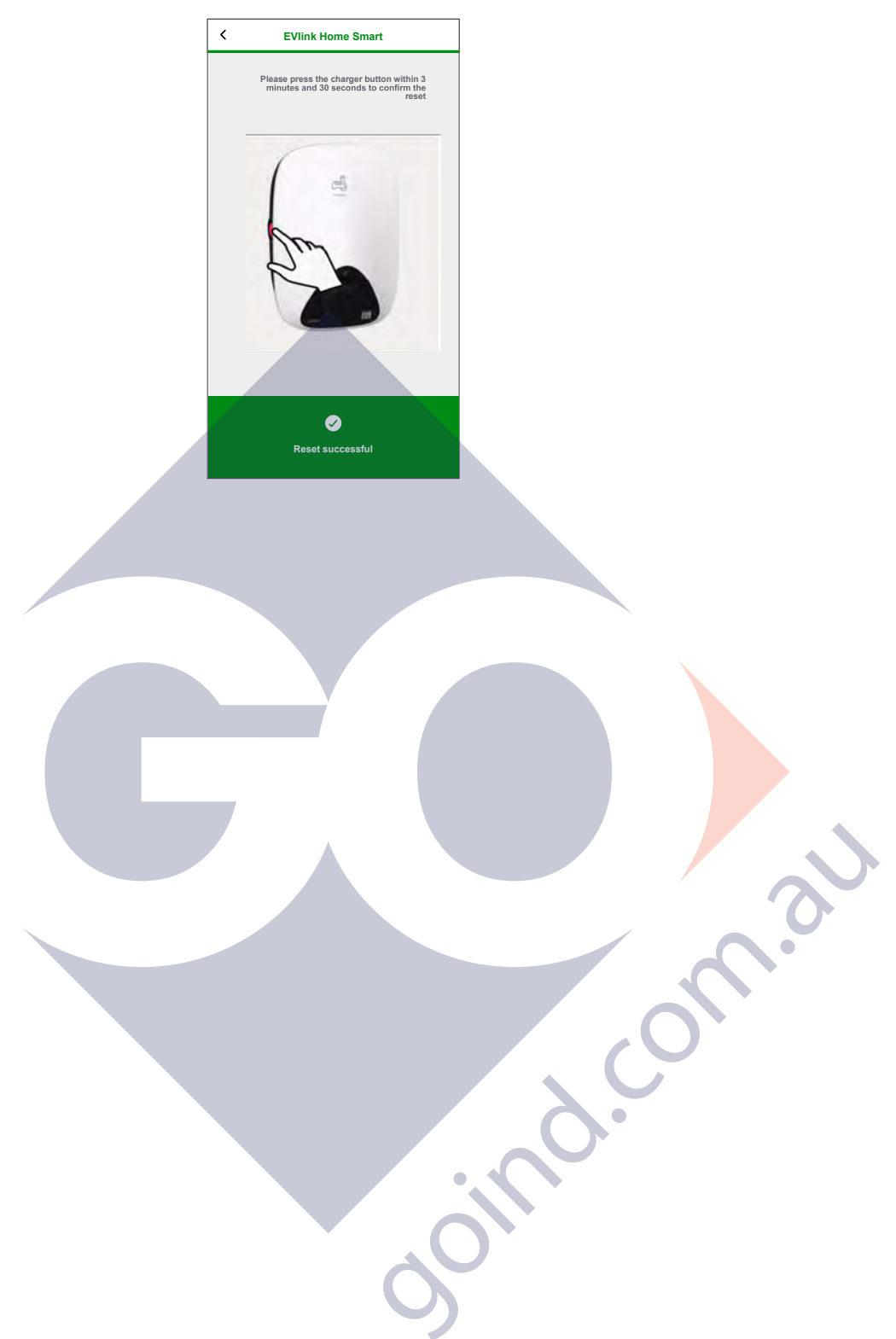

## Pairing the device to Wiser app

**IMPORTANT:** Make sure that the EVlink Home Smart charging station has been configured by an electrician.

- 1. On the **Home** page, tap **+** and tap
- 2. Read the instruction and tap **Next**.
- 3. Tap **Open Camera** (A) and scan the QR code located on the EVlink Home Smart.

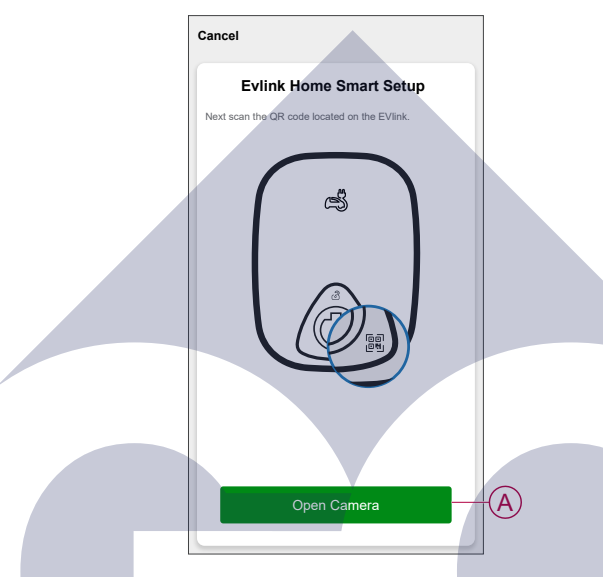

4. Wait for a few minutes for the app to connect and tap Done.

On successful pairing, EVlink Home Smart will appear on the Wiser app's home screen.

# **Configuring the device**

# Tariff information

You can view and update tariff information in the Wiser app to access your energy cost and billing data.

To access tariff information:

- 1. Tap on the home page.
- 2. Select **Home Management** and select your home where the energy device is installed, to view **Home Settings**.
- 3. On Home Settings page, select **Tariff > Electricity**.

You can view and update the following in electricity menu:

- A. Contract options, page 16
- B. Tariff Zone, page 17 (Only available for spot price rate contract option)
- C. Subscription type, page 18
- D. Rates, page 19 (Not available for spot price rate contract option)
- E. Schedules, page 20 (Only available for time of use contract option)

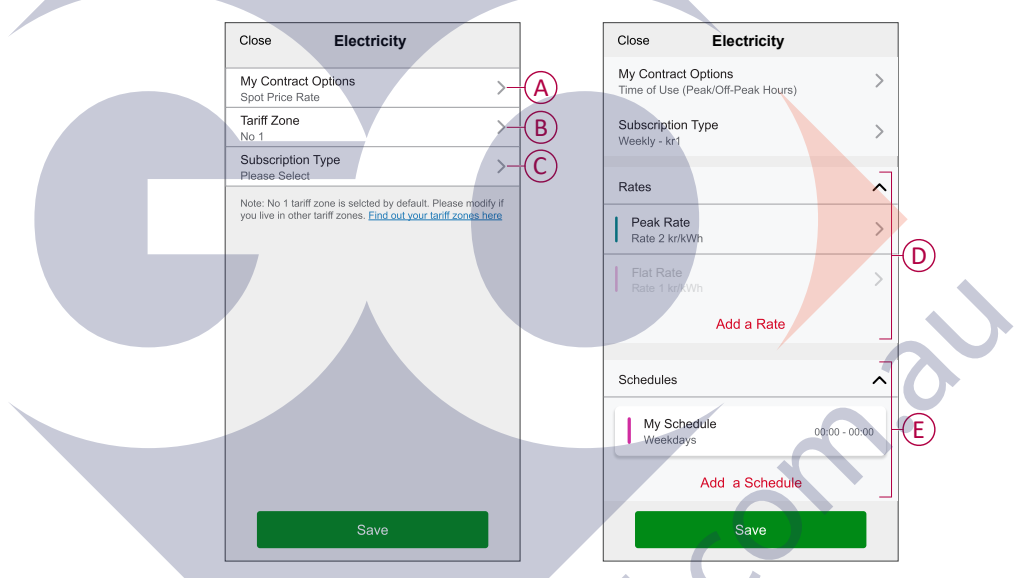

4. Once all the settings are updated, tap Save.

Country with Spotprice (Sweden & Finland)

#### **Setting contract options**

You can update flat and peak rate based on your contract option in the Wiser app.

1. Tap My Contract Options on Electricity page.

Country without Spotprice (Spain & Portugal)

- 2. In the slide-up menu, select any one of the following (A):
  - Time of Use (Peak/Off-Peak Hours): rate set to a specific period of time at which consumption is at its highest. It is the amount you pay for each unit of electricity consumed for the time period set.
  - Flat Rate: fixed rate for the entire time period of electricity consumption.
  - Spot Price Rate: standard hourly rate of electricity consumption as per tariff zone.
  - No Contract: electricity rate is not set, no information related to bill will be shown in the app.

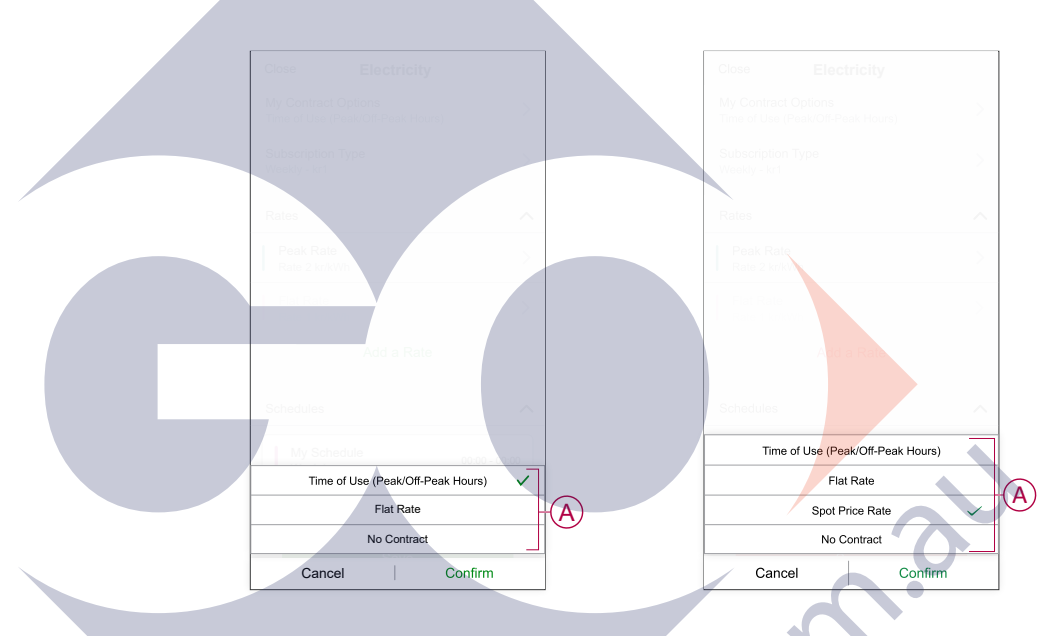

#### NOTE:

- By default, No Contract option is set.
- Before changing your tariff type from peak rate to flat rate or no contract, please change charging mode, page 23 from "Cost Effective" to "Charge Now" or "Customized Schedule".
- 3. After selecting an option, tap Confirm.

### **Tariff Zone**

Once you select the spot price rate contract option, tariff zone option will be available.

To select the tariff zone:

- 1. On Electricity page, tap **Tariff Zone** (A).
- 2. Select the zone based on your home location and tap Confirm.

|   | Close                                      | Electricity                                                              |                            |                                                   |
|---|--------------------------------------------|--------------------------------------------------------------------------|----------------------------|---------------------------------------------------|
|   | My Contract C<br>Spot Price Rate           | Options                                                                  | >                          |                                                   |
|   | Tariff Zone<br>No 1                        |                                                                          | >                          | $(\mathbf{A})$                                    |
|   | Subscription T<br>Please Select            | Гуре                                                                     | >                          |                                                   |
|   | Note: No 1 tariff z<br>you live in other t | tone is selcted by default. Pleas<br>ariff zones. Find out your tariff z | se modify if<br>cones here |                                                   |
|   |                                            |                                                                          |                            |                                                   |
|   |                                            |                                                                          |                            |                                                   |
|   |                                            |                                                                          |                            |                                                   |
|   |                                            |                                                                          |                            |                                                   |
|   |                                            |                                                                          |                            |                                                   |
|   |                                            |                                                                          |                            |                                                   |
| / |                                            | Cave                                                                     |                            |                                                   |
|   |                                            | Save                                                                     |                            |                                                   |
|   | NOTE:                                      | No 1 tariff zo                                                           | one is                     | selected by default. Please modify if you live in |
|   | other ta                                   | riff zones. C                                                            | lick h                     | ere to find your tariff zone <mark>.</mark>       |
|   |                                            |                                                                          |                            |                                                   |
|   |                                            |                                                                          |                            |                                                   |
|   |                                            |                                                                          |                            |                                                   |
|   |                                            |                                                                          |                            |                                                   |
| X |                                            |                                                                          |                            | · O·                                              |
|   |                                            |                                                                          |                            |                                                   |
|   |                                            |                                                                          |                            |                                                   |
|   |                                            |                                                                          |                            |                                                   |
|   |                                            |                                                                          |                            |                                                   |
|   |                                            |                                                                          |                            |                                                   |
|   |                                            |                                                                          |                            |                                                   |
|   |                                            |                                                                          |                            |                                                   |
|   |                                            |                                                                          |                            |                                                   |
|   |                                            |                                                                          | .(                         |                                                   |
|   |                                            | (                                                                        |                            |                                                   |
|   |                                            |                                                                          | シ                          |                                                   |

### Setting subscription type

Based on your electricity subscription, you can update subscription period and price in the Wiser app.

- 1. Tap **Subscription Type** on Electricity page.
- 2. Select the subscription period (A).
  - Yearly
  - Monthly
  - Weekly
  - Daily
- 3. Enter Subscription Price (B), then tap Set.

| Subscription types St<br>Varity<br>Monthly<br>Useboorpoor Pfree (tr)<br>Total Subscription Pfree (tr)<br>Total Subscription Pfree (tr)<br>Total |                                 |   |  |
|----------------------------------------------------------------------------------------------------|---------------------------------|---|--|
| veiry<br>laiv<br>subscription Price (r)<br>B<br>C<br>C<br>C<br>C<br>C<br>C<br>C<br>C<br>C<br>C<br>C<br>C<br>C                                                                                                    | <b>C</b> Subscription types Set |   |  |
|                                                                                                    | Yearly                          |   |  |
|                                                                                                    | Monthly                         |   |  |
| Daly<br>Subscripton Price (tr)<br>T<br>T<br>T<br>T<br>T<br>T<br>T<br>T<br>T<br>T<br>T<br>T<br>T<br>T<br>T<br>T<br>T<br>T<br>T                                                                                                    | Weekly 🗸                        |   |  |
|                                                                                                    | Daily                           |   |  |
|                                                                                                    | Subscription Price (kr)         |   |  |
|                                                                                                    |                                 |   |  |
|                                                                                                    |                                 |   |  |
| C C C C C C C C C C C C C C C C C C C                                                                                                    |                                 |   |  |
|                                                                                                    |                                 |   |  |
|                                                                                                    |                                 |   |  |
|                                                                                                    |                                 |   |  |
| onnal connal connad connad connad connad connad connad connad connad connad connad connad connad connad connad connad                                                                                                    |                                 |   |  |
| oind. on a                                                                                                    |                                 |   |  |
|                                                                                                    |                                 |   |  |
| oind. on o                                                                                                    |                                 |   |  |
| oind.                                                                                                    |                                 |   |  |
| oind. on                                                                                                    |                                 |   |  |
| oind. Oh                                                                                                    |                                 |   |  |
| oino. Co.                                                                                                    |                                 |   |  |
| ooind.                                                                                                    |                                 |   |  |
| ooind.                                                                                                    |                                 |   |  |
| doil no.                                                                                                    |                                 |   |  |
| ojin                                                                                                    |                                 |   |  |
|                                                                                                    |                                 |   |  |
| <b>S</b> ON.                                                                                                    |                                 |   |  |
| 0                                                                                                    |                                 |   |  |
| <b>O</b>                                                                                                    |                                 | ) |  |
|                                                                                                    |                                 | - |  |
|                                                                                                    |                                 |   |  |

### **Tariff rate**

You can add flat and peak rate value in the Wiser app.

#### **Adding Flat Rate**

When My Contract Options is set to Flat Rate:

- 1. In the Rates section, tap **Flat Rate**.
- 2. Enter the Rate and then tap Set.

#### Adding Time of Use (Peak /Off-Peak Hours)

When My Contract Options is set to Time of Use (Peak /Off-Peak Hours):

- 1. In the Rates section, tap **Peak Rate**.
- 2. Enter the Rate and then tap Set.

#### **Adding Rate**

#### 1. Tap Add Rate on electricity page.

2. Enter name (A) and rate per kWh (B), then tap Set.

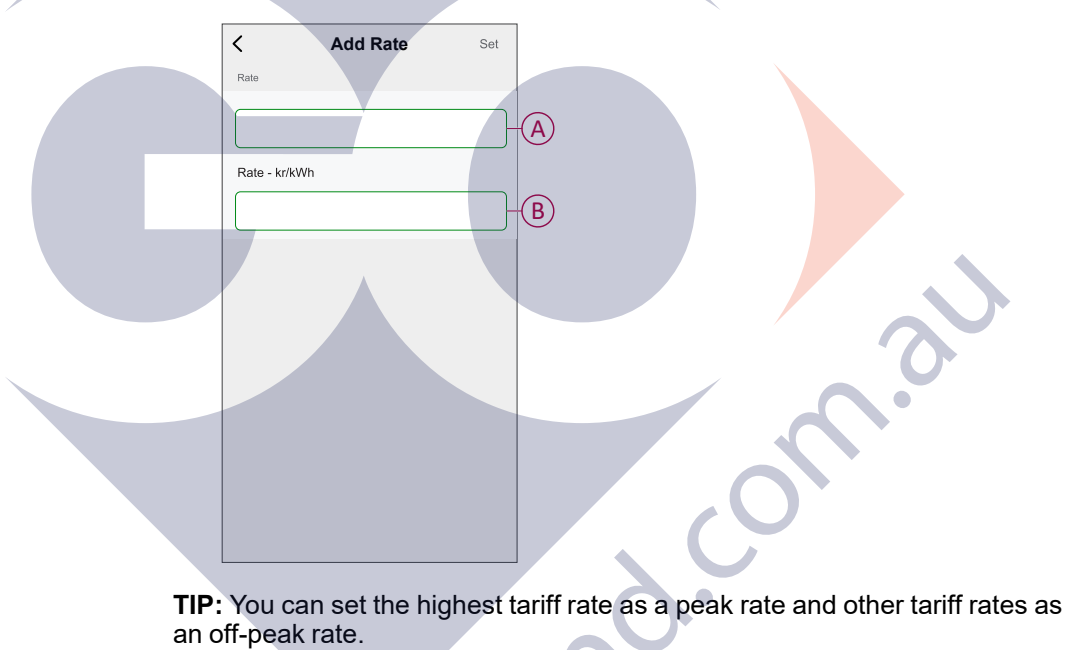

### Adding schedule to tariff rate

You should add a scheduled time period for which a tariff rate will be active.

- 1. Tap Add A Schedule on electricity page.
- 2. Enter a schedule Name (A).
- 3. Select the number of Days (B).
- 4. Tap Start Time and Finish Time to set the time period (C).
- 5. Tap Rate (D) and select the type of rate (Flat or Peak rate).
- 6. Tap **Set** to save the schedule.

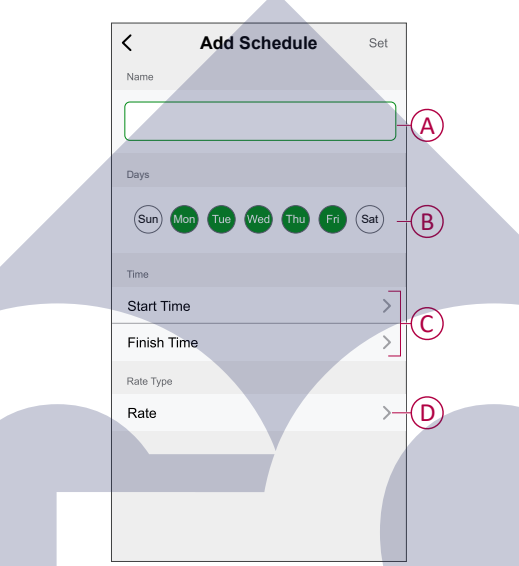

### **Checking currency type**

You can view the currency type in the Wiser app.

**NOTE:** Default currency is set based on the home location.

To view currency type:

- 1. Tap = on the home page.
- 2. Select **Home Management** and select your home where the energy device is installed, to view **Home Settings**.
- 3. On Home Settings page, you can view the currency type.

Following currency are available based on home location:

- Kr NOK: Norway
- Kr SEK: Sweden
- Kr DKK: Denmark
- € EUR: Finland and Spain
- Ft HUF: Hungary
- £ LE: Egypt

## Changing the device icon

You can change the device icon using the Wiser app.

- 1. On the **Home** page, select the device for which you wish to change the icon.
- 2. At the top-right corner of the screen, tap
- 3. Tap edit *rext* next to the device name.

Take photo

Select from Icon Library Select from album Cancel

- 4. Tap **Icon** to view the menu.
- 5. In the slide-up menu, select any one of the following (A) to change the device icon:
  - Take photo allows you to take a photo with your device camera.

(A)

- Select from Icon Library allows you to select an icon from the app library.
- Select from Album allows you to select a photo from the mobile gallery.

### **Renaming the device**

You can rename the device using the Wiser app.

- 1. On the **Home** page, select the device for which you wish to rename.
- 2. At the top-right corner of the screen, tap .
- 3. Tap edit *i* next to the device name.
- 4. Tap **Name**, enter the new name (A) and then tap **Save**.

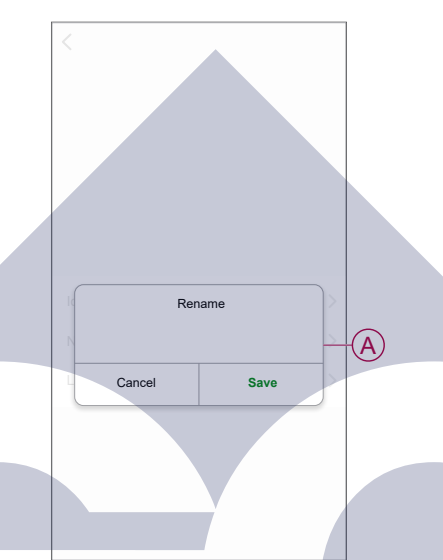

## Changing the device location

You can change the device location using the Wiser app.

- 1. On the **Home** page, select the device for which you wish to change the location.
- 2. At the top-right corner of the screen, tap
- 3. Tap edit 🖍 next to the device name.
- 4. Tap Location.
- 5. Select the desired location from the list (A) and then tap Save.

| < Device location | Save |   |
|-------------------|------|---|
| Living Room       | 0    |   |
| Master Bedroom    | 0    |   |
| Kitchen           | 0    |   |
| Dining Room       | 0    | A |
| Study Room        | 0    |   |
| Kids Room         | 0    |   |
|                   |      |   |
|                   |      |   |
|                   |      |   |
|                   |      |   |
|                   |      |   |
|                   |      |   |
|                   |      |   |

### **Charging mode**

Using the Wiser app, you can manage the mode of charging.

- 1. On the Home page, tap All devices > EVlink Home Smart.
- 2. On the device control panel page, tap Charging Mode.
- 3. On the EV Charging Mode menu, select any one of the following options:
  - A. **Charge Now**: charging will start as soon as the cable is plugged in to electric vehicles (EV).
  - B. **Cost Effective**: your electric vehicles will automatically start charging at the next cost effective time period based on the tariff to reduce your total cost of charging.

**NOTE:** If your country does not support **Cost Effective**, it will be unavailable.

C. **Customized Schedule**: create you own schedule to charge your electric vehicles.

You can add multiple schedules based on your requirement. Select days, set start and finish time, and enable notification. Refer to Creating a schedule, page 29.

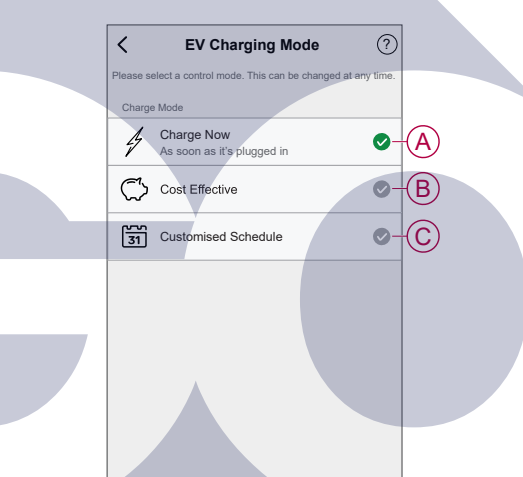

**NOTE:** You can change the charging mode at any time.

## Removing the device from Wiser system

Using the Wiser app, you can remove a device from the device list.

- 1. On the **Home** page, tap **All devices** and select the **EVlink Home Smart** to be removed.
- 2. Tap to display more details.
- 3. Tap Remove and Factory Reset Device (A).

| < More                               |                                                |
|--------------------------------------|------------------------------------------------|
| EVIink Home Smart                    |                                                |
| Device information                   |                                                |
| Moment and Automation                |                                                |
| Others                               |                                                |
| FAQ & Feedback                       |                                                |
| Add to home page                     |                                                |
| Remove and Factory Reset Device ———( | A                                              |
|                                      |                                                |
|                                      |                                                |
|                                      |                                                |
|                                      |                                                |
|                                      |                                                |
| TIP: On the home name                | rou can tan and hold the EV/link Home Smart to |
| remove the device.                   | ou can tap and hold the Evilink Home Smart to  |
|                                      |                                                |
|                                      |                                                |
|                                      |                                                |
|                                      | · O·                                           |
|                                      |                                                |
|                                      |                                                |
|                                      |                                                |
|                                      |                                                |
|                                      |                                                |
|                                      |                                                |
|                                      |                                                |
|                                      |                                                |
|                                      |                                                |
|                                      |                                                |
|                                      |                                                |
|                                      |                                                |
|                                      |                                                |

## Using the device

The EVlink Home Smart Control Panel allows you to start and stop charging and monitor the power consumption.

On the **Home** page, tap **All devices** > **EVlink Home Smart** to access the control panel.

On the EVlink Home Smart control panel page, you can see the following:

- Total cost of charging session (A).
- Total time of charging in the session (B).
- Total energy consumption in the session (C).
- Start and stop charging button (D).
- Charging Mode, page 23 (E).
- History, page 30 (F).

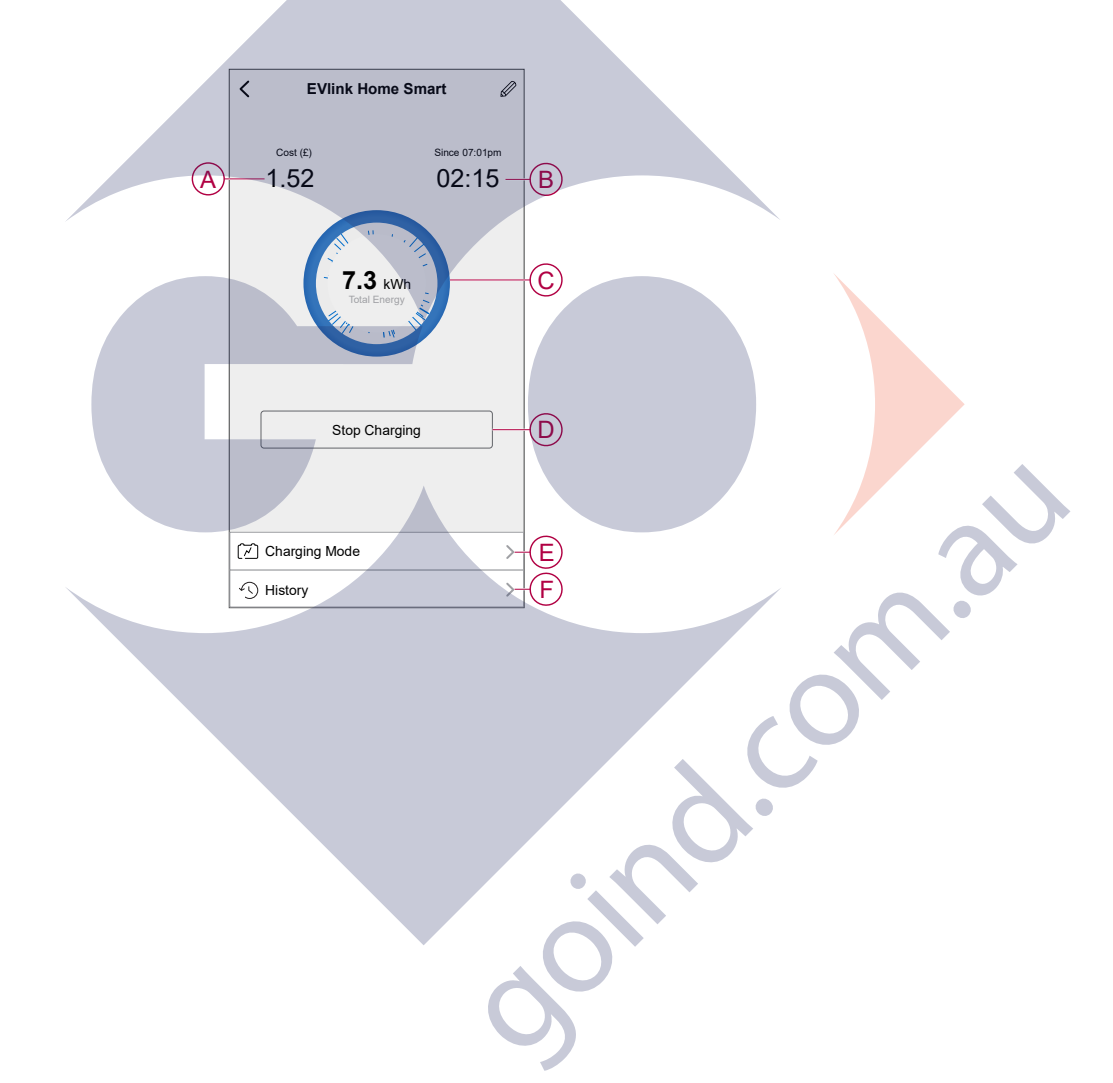

Similarly you can control and check the current status of EVlink Home Smart from home page.

- Start and stop charging button (G).
- Current state of the device (H).

| $\equiv$ My Home $ ightarrow$ $+$     |   |
|---------------------------------------|---|
|                                       |   |
| Home Aivay                            |   |
| An Devices Living Room Master Bedroom |   |
| EVlink Home Smart                     | G |
|                                       | H |
|                                       |   |
|                                       |   |
|                                       |   |
| Home Automations Notifications        |   |

**NOTE:** Electric vehicles cannot be charged immediately after they have stopped. Reconnect the plug to start charging. Refer Connecting/ disconnecting the charger, page 26.

### Connecting/disconnecting the charger

#### Connecting

- 1. Plug in the charging cable connector into the EVlink Home Smart charger socket.
- 2. Plug in the charging cable connector into the electric vehicles inlet.
- 3. The charger's LED indicator will change from constant green to pulsing blue. **NOTE:** For information on LED color, refer to LED indication, page 31.

### Disconnecting

- 1. Stop charging the vehicle via EVlink Home Smart or with Wiser app to unlock the charging cable from vehicle socket
- 2. Unplug the charger's connector from the electric vehicles's inlet.
- 3. Wind the charging cable around the EVlink Home Smart charger's winding trough.

### **Using stop button**

EVlink Home Smart has a stop button to cut off electricity if the connection cannot be shut down normally.

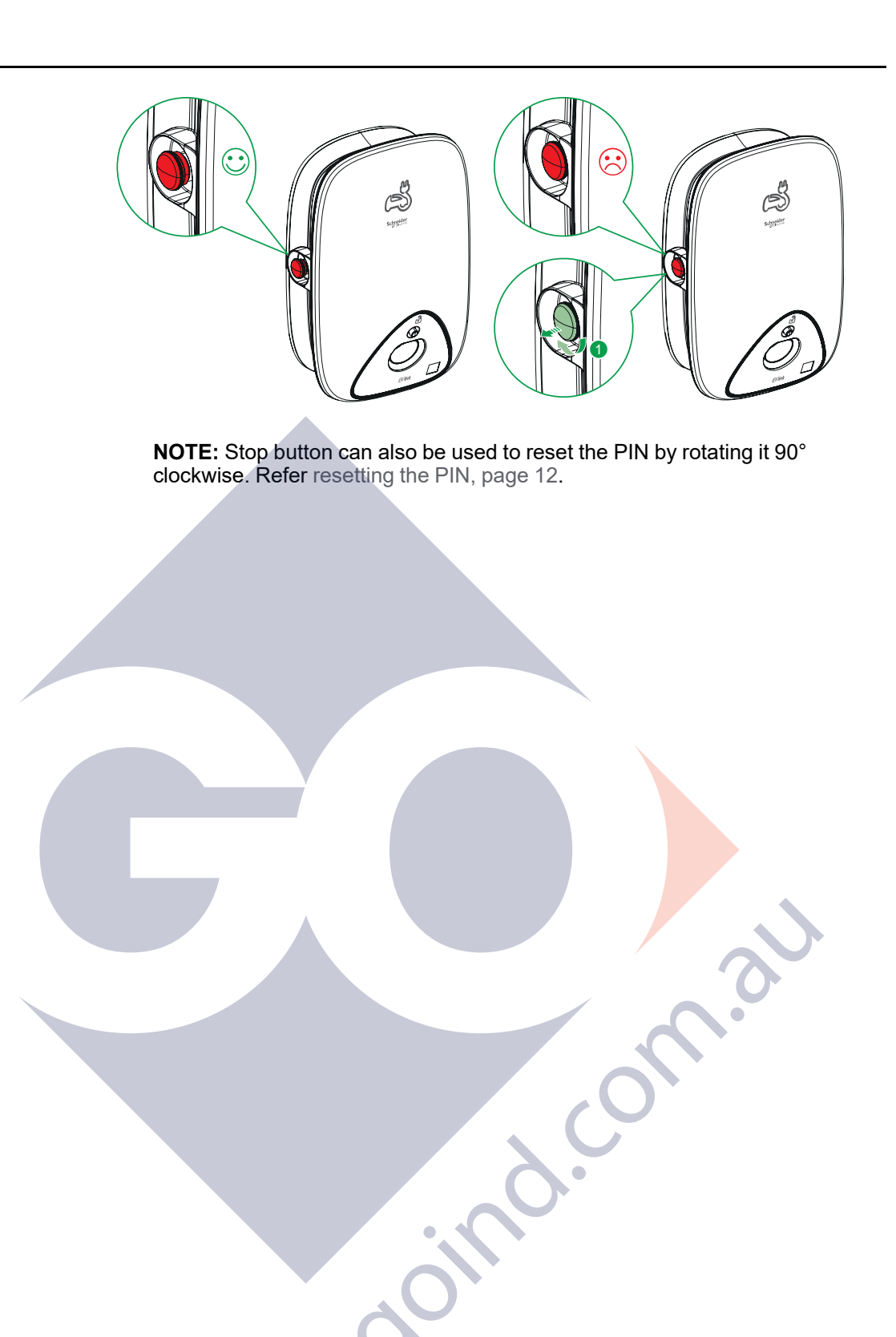

### Managing the cable

- Ensure that the charging connector and charging cable are securely stored between charging sessions.
- Wrap the charging cable around the charging station's cable trough.
- If EVlink Home Smart Charger is installed indoors, protect the connector by covering it with the dust cap.
- If EVlink Home Smart Charger is installed outdoors, store the connector by plugging it into the socket of the charger.

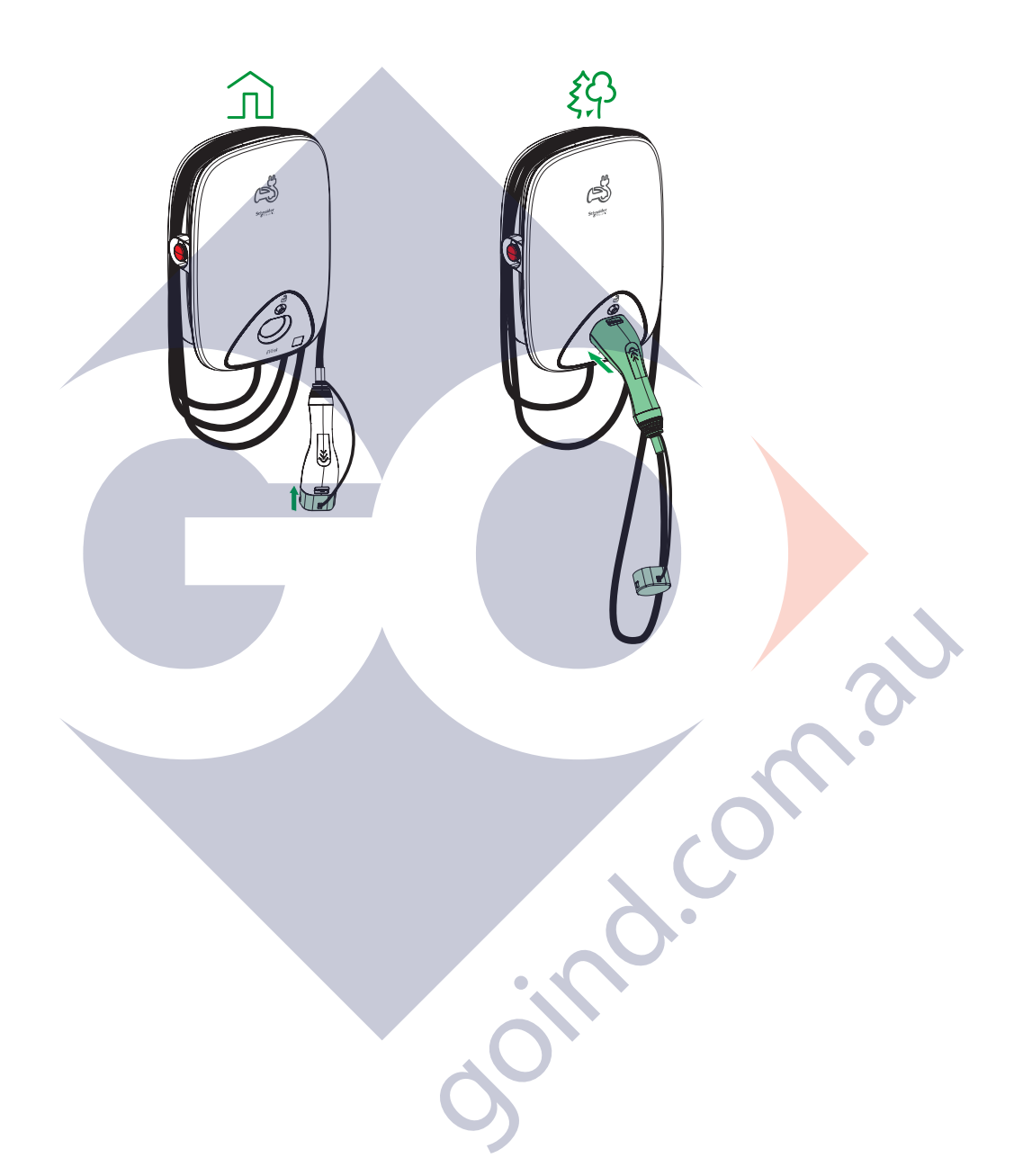

### **Creating a schedule**

The EVlink Home Smart can be controlled and triggered by a schedule. Once the schedule is set, your system will follow the active schedule. You can create or modify the schedules at any time.

- 1. On the Home page, tap All devices > EVlink Home Smart.
- 2. Tap **Charging Mode > Customized Schedule > Add Schedule** to add a schedule.
- 3. Select the schedule Days (A).
- 4. Set the Time (B).

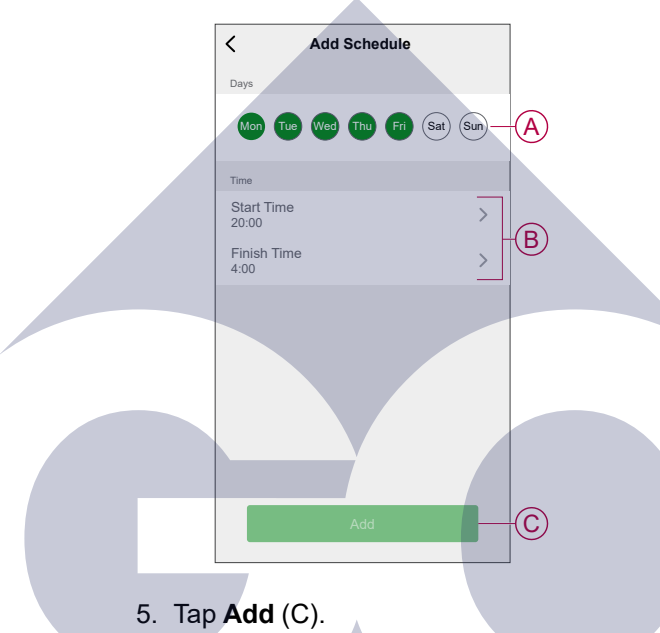

**TIP:** You can edit or delete the schedule by tapping on the existing schedule from the list to access the **Edit Schedule** menu. You can also enable **Notification** and **Add Note**.

Ċ

### Checking the device history

Using the Wiser app, you can monitor the cost and power consumption of the EV by accessing the history.

- 1. On the Home page, tap All devices > EVlink Home Smart.
- 2. On the device control panel page, tap History.
- 3. In the **History** page, you can see the total power consumption per charging cycle and total charging cost.

You can tap Load More to view the records of the past 30 days.

| < History                           |            |   |
|-------------------------------------|------------|---|
| December - 3 Charges                |            |   |
| Today<br>19:00   1h 10min           | 3.9 kWh 🗸  |   |
| <b>Yesterday</b><br>06:50   6h      | 10.8 kWh 🗸 |   |
| Yesterday<br>18:01   52 min         | 1.2 kWh 🔨  |   |
| Plugged In                          | 18:01 am   |   |
| Stopped                             | 18:53 am   |   |
| Total Charging Cost                 | £1.78      |   |
| 5/12/2021<br>18:01   52 min         | 1.2 kWh 🗸  |   |
| November - 24 Charges               |            |   |
| <b>13/10/2021</b><br>18:01   52 min | 1.2 kWh 🗸  |   |
| Load More                           | e          |   |
|                                     |            |   |
|                                     | _          |   |
|                                     |            |   |
|                                     |            |   |
|                                     |            |   |
|                                     |            |   |
|                                     |            |   |
|                                     |            |   |
|                                     |            |   |
|                                     |            |   |
|                                     |            |   |
|                                     |            |   |
|                                     |            |   |
|                                     |            |   |
|                                     |            |   |
|                                     |            |   |
|                                     |            | 0 |
|                                     |            |   |
|                                     |            | ) |

## **LED** indications

#### Charger status

| LED behaviour | LED color       | Charger status                                        |
|---------------|-----------------|-------------------------------------------------------|
|               | Constant        | Standby                                               |
|               | Blinking        | Firmware upgrade                                      |
|               | Blinking (10 s) | Charger connected                                     |
|               | Slow Pulsing    | Ready to charge                                       |
|               | Constant        | Charge complete (< 1 A for 20 minutes)                |
| *             | Pulsing         | Charging                                              |
|               | Fast blinking   | Charging suspended                                    |
|               | Constant        | Pairing status for An <mark>ti-tripping device</mark> |
|               | Constant        | Fault detected, please refer to troubleshooting       |

.0.2

# Troubleshooting

| Symptom                                                                    | Possible causes and solutions                                                                                                    |  |
|----------------------------------------------------------------------------|----------------------------------------------------------------------------------------------------|--|
| Connector plugged into EV but not charging.                                | <ul> <li>Verify that the connector is inserted properly by unplugging and plugging it back into the EV's socket.</li> <li>Verify the charging sequence by following the procedure described in connecting the charger, page 26.</li> </ul>                                                                                                    |  |
| Charger's LED light green slow pulsing<br>(EVlink Home Smart Charger ONLY) | <ul> <li>Reboot the EVlink Home Smart Charger and wait 10 s before to energize it</li> <li>EVlink Home Smart Charger is not connected to the cloud If using Wi-Fi:         <ul> <li>Verify that you connect EVlink Home Smart Charger to a 2.4 GHz Wi-Fi with WPA2 password</li> <li>Verify that the SSID and password are correct.</li> <li>In case the Wi-Fi signal is too weak: connect the charger with Ethernet cable, or add a Wi-Fi range extender.</li> </ul> </li> </ul> |  |
| Charger's LED illuminated red.                                             | <ul> <li>Verify that the stop button isn't locked, by rotating it 90° clockwise.</li> <li>If not, switch off the power supply of the charger.</li> <li>Unplug the connector from the EV.</li> <li>Switch on the power supply, wait for the charger to become ready (LED glows green), before reconnecting the connector to the EV.</li> <li>Check the power supply is securely wired to the charger's PE (Protective Earth) terminal.</li> </ul>                                  |  |
| Charger's LED off.                                                         | <ul> <li>No power supply as charger might be damaged.</li> <li>Switch off the power supply to the charger.</li> <li>Please contact Schneider Electric's Customer Care Centre.</li> </ul>                                                                                                    |  |

## **Technical data**

#### **EVlink Home Smart**

| Range                             | EVlink Home                                                                                              |
|-----------------------------------|----------------------------------------------------------------------------------------------------|
| Product name                      | EVlink Home Smart                                                                                        |
| Product type                      | AC charging station                                                                                      |
| Pole description                  | 3P + N for power circuit 1P + N for power circuit                                                        |
| Mounting mode                     | Wall-mounted                                                                                             |
| (Us) rated supply voltage         | 400 Vac 50 / 60 Hz - 3 phase                                                                             |
|                                   | 230 Vac 50 / 60 Hz - 1 phase                                                                             |
| Nominal output power              | 11 kW 16 A                                                                                               |
|                                   | 7.4 kW 32 A                                                                                              |
|                                   | 3.7 kW 16 A                                                                                              |
| Maximum supply current            | 32 A                                                                                                    |
|                                   | 16 A                                                                                                    |
| Maximum power                     | 11 kW (3PH)                                                                                              |
|                                   | 7.4 kW (1PH)                                                                                             |
|                                   | 3.7 kW (1PH)                                                                                             |
| Access control system             | No RFID and no lock                                                                                      |
| Circuit protection                | Need to have a dedicated MCB (Miniature Circuit Breaker)                                                 |
| Under voltage protection          | Connected to an IMNX is recommended                                                                      |
| Insulation disturbance protection | Need to have a RCD (Residual Current Device) type A and 3,7 kW 16 A                                      |
| Socket number                     | 1                                                                                                    |
| Socket-outlet type                | Front face T2 Socket                                                                                     |
|                                   | Front face T2S socket                                                                                    |
|                                   | 5 m attached cable                                                                                       |
| Earthing system                   | TT TN-S                                                                                                  |
|                                   | Compatible IT with additional isolation transformer on the power supply.                                 |
| Input type                        | Possibility to add an Anti-tripping Module                                                               |
|                                   | EVA1HPC1 (1PH) or EVA1HPC3 (3PH)                                                                         |
| Control type                      | 1 red button, function: Stop                                                                             |
|                                   | No action required to start the charge                                                                   |
| Local signaling                   | 1 multi-color LED, function: status indication                                                           |
| Communication                     | Protocol OCPP 1.6J                                                                                       |
|                                   | Wi-Fi® connection or Ethernet connection to Home Internet Box                                            |
| Smart phone application           | Free access to WISER (Schneider Electric Home Smart Phone application to manage home devices and energy) |
| Remote features                   | Scheduling                                                                                               |
|                                   | Remote start/stop                                                                                        |
|                                   | Monitoring and history                                                                                   |
|                                   | Reimbursement capabilities                                                                               |
| Metering                          | In-built microprogrammed Control Unit for measurement: accuracy 1%                                       |
|                                   | Modbus connection for external Schneider Electric MID power meter (A9MEM3155/A9MEM2155)                  |

### EVIink Home Smart (Continued)

| Standards                             | EN 61851-1 Ed3.0             |
|---------------------------------------|------------------------------|
|                                       | EN 61000-6-1                 |
|                                       | EN 61000-6-3                 |
|                                       | IEC 61851-21-2               |
| Product certifications                | CE                           |
|                                       | UKCA                         |
| IP degree of protection               | IP55 conforming to IEC 60529 |
| IK degree of protection               | IK10 conforming to IEC 62262 |
| Ambient air temperature for operation | -30 to 50 °C                 |
| Ambient air temperature for storage   | -40 to 85 °C                 |
| Relative humidity                     | 5 to 95%                     |
| Height                                | 409 mm                       |
| Width                                 | 282 mm                       |
| Depth                                 | 148 mm                       |
| Net weight                            | 15,6 kg (3PH)                |
|                                       | 4.5 kg (1PH)                 |
| Color                                 | White                        |
|                                       | Black                        |

### EVIink Home Anti-tripping System

| Power supply                         | 220/230 V (±10 %)                           |
|--------------------------------------|---------------------------------------------|
| Frequency                            | 50/60 Hz                                    |
| Rated power                          | 4 W                                         |
| Overvoltage category                 |                                             |
| Pollution degree                     | 2                                           |
| Insulation degree                    | reinforced insulation                       |
| Sampling current range               | AC 1 to 100 A / period is 1 second          |
| Possible max. current value settings | 16 A, 20 A, 25 A, 32 A, 40 A, 50 A          |
| Communication                        | Power Line Carrier with EVlink Home charger |
| Warranty                             | 24 months for the entire EVlink Home range  |
| Nominal temperature                  | -30 °C to +50 °C                            |
| Dimensions (L × W × H)               | 70.4 × 93.2 × 68.8 mm                       |
| Mounting type                        | Top-hat rail mounting                       |
| Weight                               | 196 g                                       |
| Certification                        | EN 61010-1-2010, EN 61326-1-2013            |

# Compliance

# **Compliance information for Green Premium products**

Find and download comprehensive information about Green Premium products, including RoHS compliance and REACH declarations as well as Product Environmental Profile (PEP) and End-of-Life instructions (EOLI).

https://checkaproduct.se.com/

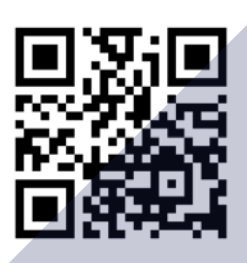

### **General information about Green Premium products**

Click the link below to read about Schneider Electric's Green Premium product strategy.

https://www.schneider-electric.com/en/work/support/green-premium/

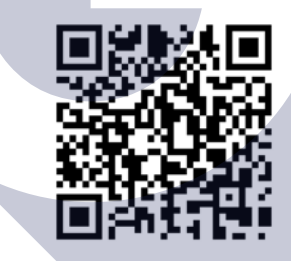

## **EU Declaration of Conformity**

Hereby, Schneider Electric Industries, declares that this product is in compliance with the essential requirements and other relevant provisions of RADIO DIRECTIVE 2014/53/EU. Declaration of conformity can be downloaded on se. com/docs.

## **Trademarks**

This guide makes reference to system and brand names that are trademarks of their relevant owners.

- Zigbee® is a registered trademark of the Connectivity Standards Alliance.
- Apple<sup>®</sup> and App Store<sup>®</sup> are brand names or registered trademarks of Apple Inc.
- Google Play<sup>™</sup> Store and Android<sup>™</sup> are brand names or registered trademarks of Google Inc.
- Wi-Fi<sup>®</sup> is a registered trademark of Wi-Fi Alliance<sup>®</sup>.
- Wiser™ is a trademark and the property of Schneider Electric, its subsidiaries and affiliated companies.

Other brands and registered trademarks are the property of their respective owners.

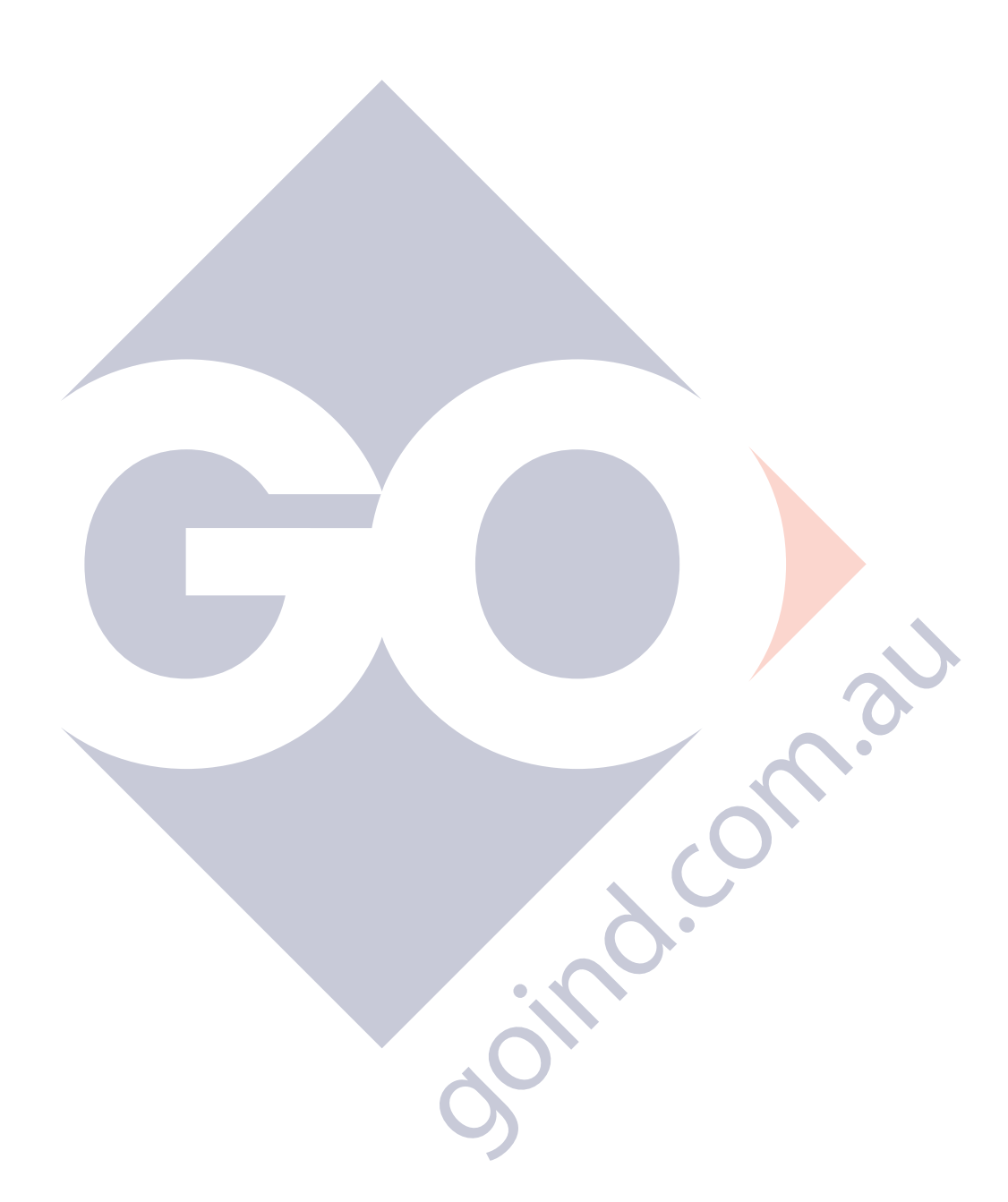

Schneider Electric

35 rue Joseph Monier 92500 Rueil Malmaison France

+ 33 (0) 1 41 29 70 00

www.se.com

As standards, specifications, and design change from time to time, please ask for confirmation of the information given in this publication.

© 2023 – 2023 Schneider Electric. All rights reserved. DUG\_EVlink\_WSE-01